## Handleiding gebruik Somtoday op de computer

• Ga naar www.stedelijkcollege.nl • Klik rechts bovenaan op het scherm op de knop "Somtoday"

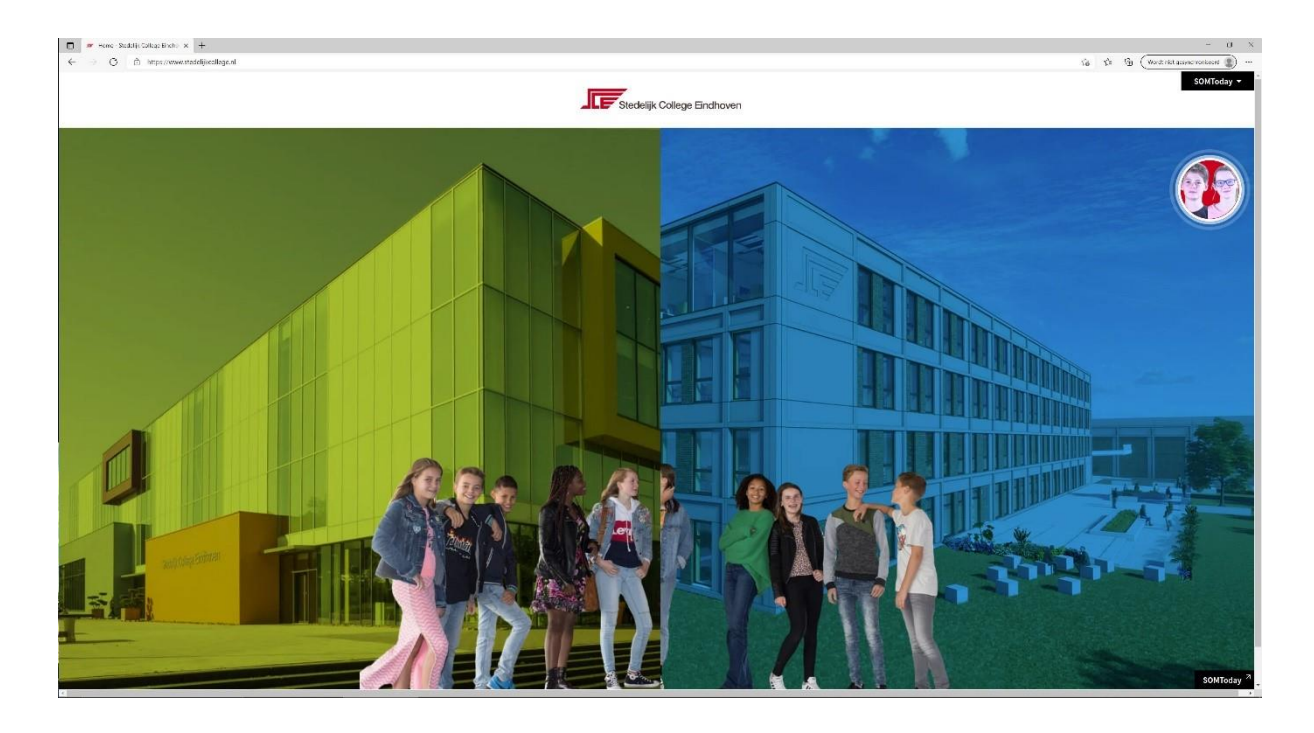

## U komt nu op onderstaand scherm.

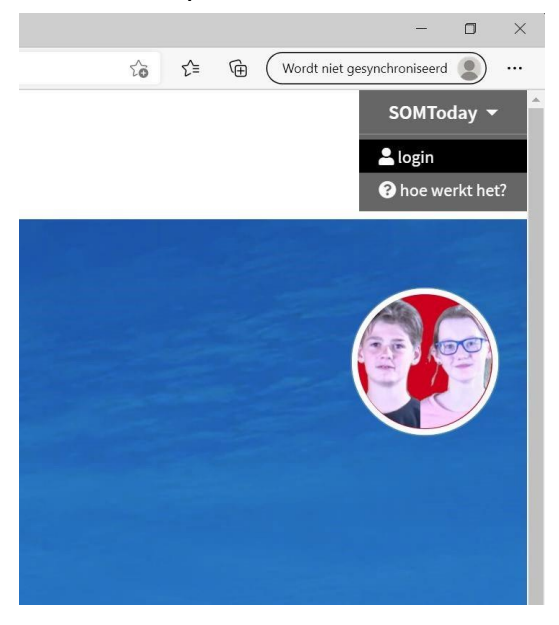

Klik hier op "Login".

U ziet nu onderstaand scherm

| E                           | an LOMEY Com LOTINZ' 14 Zonn MY: ETTINANO ATTMEXXY/ ZENERAV/RACK/ARC HAWGO GIVAN                    |                                                                                                    |
|-----------------------------|----------------------------------------------------------------------------------------------------|----------------------------------------------------------------------------------------------------|
|                             | somtoday                                                                                            | a na shekara na shekara na shekara na shekara shekara shekara na shekara shekara shekara shekara shekara sheka |
|                             |                                                                                                    | aan de slag                                                                                                    |
|                             | rggen<br>ohnarm<br>sekruk attijf deze school<br>Volgende                                            |                                                                                                    |
| Dur Samt<br>Dirica ha<br>co | etay op jouw achiev?<br>In for meets completes learing informationysteem jouw school verder trengt. |                                                                                                    |
|                             |                                                                                                    |                                                                                                    |

Hier vult U de schoolnaam in: "Stedelijk College Eindhoven / ISE-Campus".

Zie afbeelding hieronder.

Klik op "volgende".

| 🖕 somtoday                                                                                                    |  |
|----------------------------------------------------------------------------------------------------|--|
| Inloggen                                                                                                    |  |
| Stedelijk College Eindhoven / ISE-Campus                                                                          |  |
| Volgende                                                                                                    |  |
|                                                                                                    |  |
| ok Somtoday op jouw school?<br>ntdek hoe het meest complete leerling informatiesysteem jouw school verder brengt. |  |
| GO!                                                                                                    |  |

Vul nu uw gebruikersnaam in.

Indien u dit niet meer weet, neem dan contact op met de administratie van het Stedelijk College Eindhoven. (040-2645364)

| somtoday                                 |  |
|------------------------------------------|--|
|                                          |  |
| Inloggen                                 |  |
| Stedelijk College Eindhoven / ISE-Campus |  |
| (123456)                                 |  |
| Onthoud mijn gebruikersnaam              |  |
| Inloggen                                 |  |
|                                          |  |
|                                          |  |

Indien uw account bekend is, zal het volgende scherm verschijnen. Vul nu uw wachtwoord in.

| Inloggen                                 |   |
|------------------------------------------|---|
| Stedelijk College Eindhoven / ISE-Campus | × |
|                                          | × |
| Wachtwoord                               |   |
| Inloggen                                 |   |
| Wachtwoord vergeten?                     |   |

Weet u uw wachtwoord niet, klik dan op: "wachtwoord vergeten".

| <b>Wαchtwoord vergeten</b><br>Vul je gebruikersnaam in en kijk daarna in je mailbox. (Neem contact op met<br>je school als je een medewerker bent.) |  |
|----------------------------------------------------------------------------------------------------|--|
| Stedelijk College Eindhoven / ISE-Campus                                                                                                    |  |
| <u>Terug naar inloggen</u>                                                                                                    |  |

Klik tenslotte op "verstuur". Er zal een email verzonden worden met tijdelijke wachtwoordgegevens.

U kunt in Somtoday zelf uw wachtwoord wijzigen.

Nadat u ingelogd bent in Somtoday klikt u rechts boven op uw eigen naam.

Klik nu op "wachtwoord wijzigen".

| 🖕 somtoday                               |           |  |
|------------------------------------------|-----------|--|
|                                          |           |  |
| Stedelijk College Eindhoven / ISE-Campus |           |  |
| 226949522                                | 5         |  |
| Huidig wachtwoord                        | $\supset$ |  |
| Nieuw wachtwoord                         |           |  |
| Bevestig wachtwoord                      |           |  |
| Wijzig wachtwoord                        |           |  |
| Terug                                    |           |  |

Vul hier uw "oude" wachtwoord in en vervolgens 2x uw nieuwe wachtwoord.

Klik ten slotte op: "Wijzig wachtwoord".